| Géptípus                     | Számlálóállás leolvasás leírása                                                                                                    |
|------------------------------|----------------------------------------------------------------------------------------------------|
| bizhub 163/211               | [Száml./Jelentések] gombot megnyomni - [Részletes] kijelzést megérinteni - [Nyomtat] kijelzést megérinteni - A4 papírkazettát kiválasztani - [Start] gombot megnyomni.                                |
| bizhub 164                   | [Menu/Select – [Összes oldal] menüpont - [Select] – leolvasható a képernyőről, nem lehet kinyomtatni!                                                                                                 |
| bizhub 20                    | [Menu] – [8-as szám] – [2-es szám] - [Teljes] - [Start]                                                                                                    |
| bizhub 20P                   | 2 másodpercen belül háromszor nyomd meg a [Go] gombot                                                                                                    |
| bizhub 222/282/362           | [Kieg./Számlálók] gombot megnyomni - [Részletes] kijelzést megérinteni - [Nyomtat] kijelzést megérinteni - A4 papírkazettát kiválasztani - [Start] gombot megnyomni.                                  |
| bizhub 223/283/363/423       | [Kieg/Számlálók] gombot megnyomni - [Számlálók] [Részletek ell.] - [Kellékanyaglista ell. kijelzés], A4 papírkazettát kiválasztani, (esetleg 2 Oldal) [Start] gombot megnyomni.                       |
| bizhub 40P                   | [Menu] – [Print menu] – [Statistics page] - [Yes]                                                                                                    |
| bizhub 43                    | [Menu] – [Jelentések] – [Számlálók]                                                                                                    |
| bizhub 600/750               | [Kieg./Számlálók] gombot megnyomni - [Részletes] kijelzést megérinteni - [Nyomtat] kijelzést megérinteni - A4 papírkazettát kiválasztani - [Start] gombot megnyomni.                                  |
| bizhub 501/601/751           | [Kieg./Számlálók] gombot megnyomni - [Részletek ell.] kijelzést megérinteni - [Kellékanyaglista ell.] kijelzést megérinteni - A4 papírkazettát kiválasztani - [Start] gombot megnyomni.               |
| bizhub C20                   | Kijelzőn lefelé nyíllal haladva kiválasztani a [jelentések/állapot] menüpontot - [select ] - lefelé nyíllal haladni a [jelentések] menüpontig - [select ] - [konfigurációs lap] - [select ] - [start] |
| bizhub C203/C253/C353        | [Kieg./Számlálók] gombot megnyomni - [Részletek ell.] kijelzést megérinteni - [Kellékanyaglista ell.] kijelzést megérinteni - A4 papírkazettát kiválasztani - [Start] gombot megnyomni.               |
| bizhub C220/C280/C360        | [Kieg/Számlálók] gombot megnyomni - [Számlálók] [Részletek ell.] - [Kellékanyaglista ell. kijelzés], A4 papírkazettát kiválasztani, (esetleg 2 Oldal) [Start] gombot megnyomni.                       |
| bizhub C250/C252/C300/C352   | [Kieg./Számlálók] gombot megnyomni - [Részletes] kijelzést megérinteni - [Nyomtat] kijelzést megérinteni - A4 papírkazettát kiválasztani - [Start] gombot megnyomni.                                  |
| bizhub C250P                 | A készülék webes felületét megnyitni - Counters menüpont alatti számlálókat kinyomtatni.                                                                                                    |
| bizhub C252P                 | A készülék webes felületét megnyitni - Counters menüpont alatti számlálókat kinyomtatni.                                                                                                    |
| bizhub C30P/C31P             | [Menu] – [Print menu] – [Statistics page] - [Yes]                                                                                                    |
| bizhub C35                   | [Kieg/Számlálók] – [Felhasználói beállítás] – [nyomtatási beállítások] – [jelentés nyomtatás] – [stat oldal] - [OK]                                                                                   |
| bizhub C35P                  | [Menu] – [Print menu] – [Statistics page] - [Yes]                                                                                                    |
| bizhub C350                  | [Segédfunkciók] gombot megnyomni - [számlálók] kijelzést megérinteni - felső kazettába "fektetett" A4 papírt betölteni - [nyomtat] kijelzést megérinteni - [print] gombot megnyomni.                  |
| bizhub C351/C450             | [Kieg./Számlálók] gombot megnyomni - [Részletes] kijelzést megérinteni - [Nyomtat] kijelzést megérinteni - A4 papírkazettát kiválasztani - [Start] gombot megnyomni.                                  |
| bizhub C353P                 | A készülék webes felületét megnyitni - Counters menüpont alatti számlálókat kinyomtatni.                                                                                                    |
| bizhub C450P                 | A készülék webes felületét megnyitni - Counters menüpont alatti számlálókat kinyomtatni.                                                                                                    |
| bizhub C451/C550/C650        | [Kieg./Számlálók] gombot megnyomni - [Részletek ell.] kijelzést megérinteni - [Kellékanyaglista ell.] kijelzést megérinteni - A4 papírkazettát kiválasztani - [Start] gombot megnyomni.               |
| bizhub C452/C552/C652        | [Kieg/Számlálók] gombot megnyomni - [Számlálók] [Részletek ell.] - [Kellékanyaglista ell. kijelzés], A4 papírkazettát kiválasztani, (esetleg 2 Oldal) [Start] gombot megnyomni.                       |
| bizhub 452/552/652           | [Kieg/Számlálók] gombot megnyomni - [Számlálók] [Részletek ell.] - [Kellékanyaglista ell. kijelzés], A4 papírkazettát kiválasztani, (esetleg 2 Oldal) [Start] gombot megnyomni.                       |
| bizhub PRO 1050              | [Utility] gombot megnyomni – [details/részletek] kijelzést megérinteni – [copy/másoló] – A4-es papírtálcát választani - [Start] gombot megnyomni.                                                     |
| bizhub PRO 1051/1200         | [Utility] gombot megnyomni – [details/részletek] kijelzést megérinteni – [print mode/másolási mód] – A4-es papírtálcát választani - [Start] gombot megnyomni.                                         |
| bizhub PRO C500              | "P" gombot megnyomni - A4 papírkazettát kiválasztani - [Start] gombot megnyomni.                                                                                                    |
| bizhub PRO C5500/C6500       | [Utility] gombot megnyomni – [details/részletek] kijelzést megérinteni – [copy/másoló] – A4-es papírtálcát választani - [Start] gombot megnyomni.                                                     |
| bizhub PRO C5501/C6501/C65hc | [Utility] gombot megnyomni – [details/részletek] kijelzést megérinteni – [copy/másoló] – A4-es papírtálcát választani - [Start] gombot megnyomni.                                                     |
| bizhub PRO/PRESS C6000/C7000 | [Utility] gombot megnyomni – [details/részletek] kijelzést megérinteni – [print mode/másolási mód] – A4-es papírtálcát választani - [Start] gombot megnyomni.                                         |
| bizhub PRO/PRESS C8000       | [Utility] gombot megnyomni – [details/részletek] kijelzést megérinteni – [print mode/másolási mód] – A4-es papírtálcát választani - [Start] gombot megnyomni.                                         |
| CF1501/ CF2001               | [Utility] gombot megnyomni - [számlálók] kijelzést megérinteni - felső kazettába "fektetett" A4 papírt betölteni - [print] gombot megnyomni.                                                          |
| CF2002/ CF3102               | [Utility] gombot megnyomni - [számlálók] kijelzést megérinteni - felső kazettába "fektetett" A4 papírt betölteni - [print] gombot megnyomni.                                                          |
| CF5001                       | "P" gombot megnyomni - A4 papírkazettát kiválasztani - Start gombot megnyomni.                                                                                                    |
| CF900/ CF910/ CF9001         | [Utility] gombot megnyomni - [számlálók] kijelzést megérinteni - A4 papírt a kézi adagolóba helyezni - [print] gombot megnyomni.                                                                      |
| KM 190f/240f                 | [MY MFP] – [Készülék info] – [Nyomt. ] - [igen]                                                                                                    |

| bizhub C224/C284/C364              | Menü (Kisház) gombot megnyomni – Számlálók – Lista nyomtatása                                    |  |  |  |  |  |  |  |  |
|------------------------------------|--------------------------------------------------------------------------------------------------|--|--|--|--|--|--|--|--|
| bizhub C454/C554                   | Menü (Kisház) gombot megnyomni – Számlálók – Lista nyomtatása                                    |  |  |  |  |  |  |  |  |
| bizhub C654/C754                   | Menü (Kisház) gombot megnyomni – Számlálók – Lista nyomtatása                                    |  |  |  |  |  |  |  |  |
| bizhub C224e/C284e/C364e/          | Kisház ikon gombot megnyomni – Számláló – Lista nyomtatása                                       |  |  |  |  |  |  |  |  |
| bizhub C454e/C554e                 | Kisház ikon gombot megnyomni – Számláló – Lista nyomtatása                                       |  |  |  |  |  |  |  |  |
| bizhub C654e/C754e                 | Kisház ikon gombot megnyomni – Számláló – Lista nyomtatása                                       |  |  |  |  |  |  |  |  |
| bizhub 224e/284e/364e              | Kisház ikon gombot megnyomni – Számláló – Lista nyomtatása                                       |  |  |  |  |  |  |  |  |
| bizhub 454e/554e                   | Kisház ikon gombot megnyomni – Számláló – Lista nyomtatása                                       |  |  |  |  |  |  |  |  |
| bizhub 654e/754e                   | Kisház ikon gombot megnyomni – Számláló – Lista nyomtatása                                       |  |  |  |  |  |  |  |  |
| bizhub 4050/4750                   | isház ikon gombot megnyomni – Számláló                                                           |  |  |  |  |  |  |  |  |
| bizhub 4020                        | Menü ikon (villáskulcs) gombot megnyomni– Jelentések - Készülékállapot                           |  |  |  |  |  |  |  |  |
| bizhub 25e                         | My MFP menü – Készülék információ – számláló elemek – Nyomtatás gombot megnyomni                 |  |  |  |  |  |  |  |  |
| bizhub C25                         | lefele nyíl a főmenüben – Jelentés/Állapot - Összes                                              |  |  |  |  |  |  |  |  |
| bizhub 3300P                       | Bekapcsoló gombot nyomva tartani 5 mp-ig.                                                        |  |  |  |  |  |  |  |  |
| bizhub 4000P/4700P                 | Kisház gomb – Beállítások – Jelentések                                                           |  |  |  |  |  |  |  |  |
| bizhub C3110                       | lefele nyíl a főmenüben – Jelentés/Állapot - Összes – Select gomb – fekete összes, színes összes |  |  |  |  |  |  |  |  |
| bizhub 215                         | Száml./jel. gomb – Összes oldal – OK gomb                                                        |  |  |  |  |  |  |  |  |
| bizhub 3320                        | Lefele nyíl a főmenüben – Beállítások – Jelentések – Készülékstatisztika – OK gomb               |  |  |  |  |  |  |  |  |
| bizhub C3350/C3850/C3850FS         | Kisház gomb – Számlálók                                                                          |  |  |  |  |  |  |  |  |
| bizhub C3351/C3851/C3851FS         | Kisház ikon gombot megnyomni – Számláló – Lista nyomtatása                                       |  |  |  |  |  |  |  |  |
| bizhub 36/42                       | [Kieg/Számlálók] – Számlálók                                                                     |  |  |  |  |  |  |  |  |
| bizhub C3100p                      | [Menu/Select] – Számlálók (Counters)                                                             |  |  |  |  |  |  |  |  |
| bizhub 162/180/210                 | [Státus] gomb – [Igen] gomb – fel/le nyíllal kiválasztható a Total Szaml.                        |  |  |  |  |  |  |  |  |
| bizhub 3301P                       | [Csavarkulcs] – Jelentések [OK] – Eszköz Statisztika – [OK]                                      |  |  |  |  |  |  |  |  |
| bizhub 227/287/367                 | Kisház ikon gombot megnyomni – Számláló – Lista nyomtatása                                       |  |  |  |  |  |  |  |  |
| bizhub C227/C287                   | Kisház ikon gombot megnyomni – Számláló – Lista nyomtatása                                       |  |  |  |  |  |  |  |  |
| bizhub 308/368/458/558/758         | Kisház ikon gombot megnyomni – Számláló – Lista nyomtatása                                       |  |  |  |  |  |  |  |  |
| bizhub C258/C308/C368/C458/C558/C6 | 58 Kisház ikon gombot megnyomni – Számláló – Lista nyomtatása                                    |  |  |  |  |  |  |  |  |
| bizhub 226                         | Száml./jel. gomb – Összes oldal – OK gomb                                                        |  |  |  |  |  |  |  |  |
| bizhub 266/306                     | Segédfunkciók – Megerősítés – Összes oldal                                                       |  |  |  |  |  |  |  |  |
| bizhub 308e/558e/658e              | Kisház ikon gombot megnyomni – Számláló – Lista nyomtatása                                       |  |  |  |  |  |  |  |  |
| bizhub C659/C759                   | Kisház ikon gombot megnyomni – Számláló – Lista nyomtatása                                       |  |  |  |  |  |  |  |  |
| bizhub 165/1685                    | Menu/Select gomb – Összes oldal                                                                  |  |  |  |  |  |  |  |  |
| pagepro 4650/5650                  | Menu/Select - Print menu – Statistics page                                                       |  |  |  |  |  |  |  |  |
| pagepro 8650DN                     | Menu/select – user menu – Statictics page                                                        |  |  |  |  |  |  |  |  |
| magicolor 1650en                   | Menu/Select – print menu – Statistics page                                                       |  |  |  |  |  |  |  |  |
| magicolor 1600W                    | Bekapcsoló gombot nyomva tartan                                                                  |  |  |  |  |  |  |  |  |
| magicolor 1690MF/1650MF            | Lefele gomb – Report/status – total print                                                        |  |  |  |  |  |  |  |  |
| pagepro 1480MF                     | lefele gombot megnyomni – billentyűzeten 824-et beírni                                           |  |  |  |  |  |  |  |  |

| bizhub C250i/C300i/C360i    | Menü /Kisház gombot megnyomni – Számlálók – Lista nyomtatása                                 |
|-----------------------------|----------------------------------------------------------------------------------------------|
| bizhub C450i/C550i          | Menü/Kisház gombot megnyomni – Számlálók – Lista nyomtatása                                  |
| bizhub C650i/C750i          | Menü/Kisház gombot megnyomni – Számlálók – Lista nyomtatása                                  |
| bizhub C257i                | Menü/Kisház gombot megnyomni – Számlálók – Lista nyomtatása                                  |
| bizhub 225i                 | Utulity/Confirm mode - A készülék webes felületét megnyitni – System – Maintenance – Counter |
| bizhub 300i/360i            | Menü/Kisház gombot megnyomni – Számlálók – Lista nyomtatása                                  |
| bizhub 450i/550i            | Menü/Kisház gombot megnyomni – Számlálók – Lista nyomtatása                                  |
| bizhub 650i/750i            | Menü/Kisház gombot megnyomni – Számlálók – Lista nyomtatása                                  |
| bizhub C3300i/C3320i/C3350i | Menü/Kisház gombot megnyomni – Számlálók – Lista nyomtatása                                  |
| bizhub C4000i/C4050i        | Menü/Kisház gombot megnyomni – Számlálók – Lista nyomtatása                                  |
| bizhub 4050i/4750i/4700i    | Menü/Kisház gombot megnyomni – Számlálók – Lista nyomtatása                                  |
| bizhub 4000i/5000i          | Setting/Beállítások – Machine Information/Gépinformáció – Page Count/Számláló                |
| bizhub 4020i/5020i          | Setting/Beállítások – Machine Information/Gépinformáció – Page Count/Számláló                |
| bizhub 4052/4750            | Menü/Kisház gombot megnyomni – Számlálók – Lista nyomtatása                                  |

|                 | Job List                 |                  |     | 45         | Utility       | _             | _       |         | _           | _             | Display Keypad | Serial Number              | :1    |            |                                  | <b>e</b> nlarge          |
|-----------------|--------------------------|------------------|-----|------------|---------------|---------------|---------|---------|-------------|---------------|----------------|----------------------------|-------|------------|----------------------------------|--------------------------|
|                 |                          |                  |     |            |               | *             | 123     | 2       | <b>S</b>    | <b>2</b> 19   | Meter Count    | Сору                       | Total | Scan/Fax   | Other<br>Total<br>(Copy + Print) | Display<br>?<br>Guidance |
|                 | 42                       |                  |     |            |               | Accessibility | Counter | Utility | Language    | Administrator | Total<br>1     | Black                      | 1     | 0          | 1                                | ° =•′                    |
|                 | Сору                     | Scan to<br>Email | Fax |            |               | ,             | 10      |         | Selection   |               | Black<br>1     | Full Color<br>Single Color | 0     | 0          | 0                                | Interrupt                |
|                 | -                        |                  |     |            |               | 19            |         |         | 1           |               | Color          | 2 Color                    | 0     | 0          | 0                                | Preview                  |
|                 | 4                        | ::::             |     |            |               |               |         |         | · ·         |               |                | Delist List                | 1 1   | 1 0        | 1                                |                          |
| Utility         | External Memory<br>Print | Classic Style    |     |            |               | Adjustment    | Int     |         | Information |               |                |                            | A     | Eco        | Close                            |                          |
|                 |                          | •                | •   |            | 命             | "             |         |         | Stop        | p 🔷 Start     | 企              | // Reset                   |       | $\bigcirc$ | Stop                             | Start                    |
| cessibility Cou | nter                     |                  | æ   | Q Job List | Accessibility | v Counter     |         |         | 20          | Job List      | Diantau Kumad  |                            |       |            |                                  |                          |

| Accessibility           | Q9 Q SOD List                         | Accessibility | Counter              | රා        | Q Job List | Display Keypad |                  |       |            |                         |
|-------------------------|---------------------------------------|---------------|----------------------|-----------|------------|----------------|------------------|-------|------------|-------------------------|
| Select function to use. | 04/11/2015 X                          | Select f      | to u se.             |           | 04/11/2015 | Heter Count    | Serial Number    | :1    |            |                         |
|                         | Memory C =<br>100%                    |               |                      |           | Memory C   |                | Сору             | Print | Scan/Fax   | Other                   |
|                         | · · · · · · · · · · · · · · · · · · · | 100           |                      |           | *          | Notor Count    |                  | Total | Large Size | Total<br>(Copy + Print) |
| Conv Scap/Eav Lieer Boy |                                       | Com           | Scan /Eax            | Liber Pay |            | Total          | Black            | 4     | 0          | 4                       |
| ordin' ax box           |                                       | Copy          | Scall/Fax            | User Box  |            | 4              | Full Color       | 0     | 0          | 0                       |
|                         |                                       |               | 7. 5. 6. 6. 6. 6. 6. |           | March 1    | Black 4        | Single Color     | 0     | 0          | ******                  |
|                         | <b>&gt;</b>                           |               | and the second       |           | 2          | Color          | 2 Color          | 0     | 0          | 0                       |
|                         |                                       |               |                      |           |            |                | Total            | 4     | 0          |                         |
|                         | Utility                               |               |                      | Uti       | <b>O</b>   |                | Print List       |       | Ecc        | Info _                  |
|                         |                                       |               |                      |           |            |                | 04/11/2015 10:30 |       |            | Close                   |

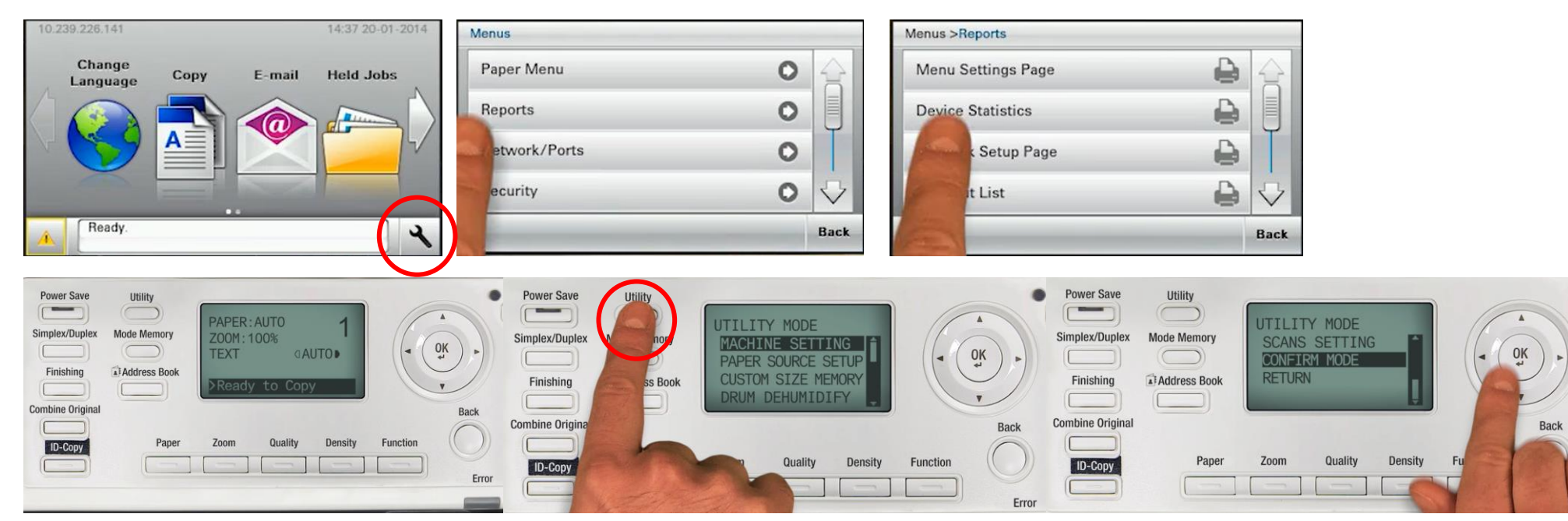